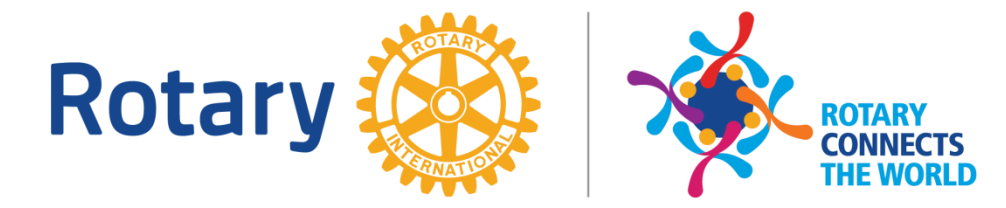

# **คู่มือการลงทะเบียน**

### โครงการอบรมเยาวชนผู้นำโรตารี

### **ROTARY YOUTH LEADERSHIP AWARDS**

(RYLA 2019)

1. ไปที่ www.m.rotary3330.org

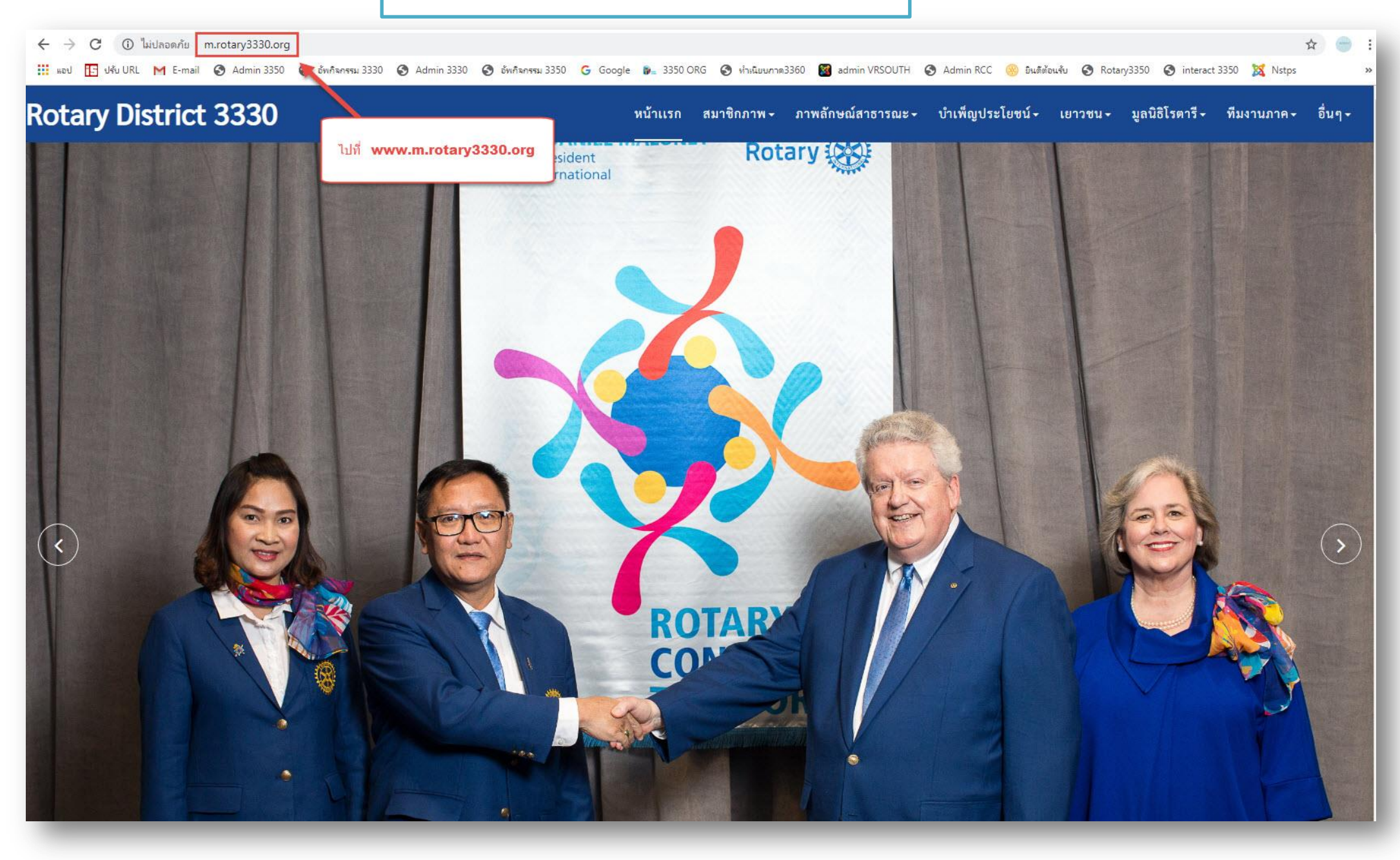

2. ไปที่ เมนูเยาวชน เลือกเมนู RYLA

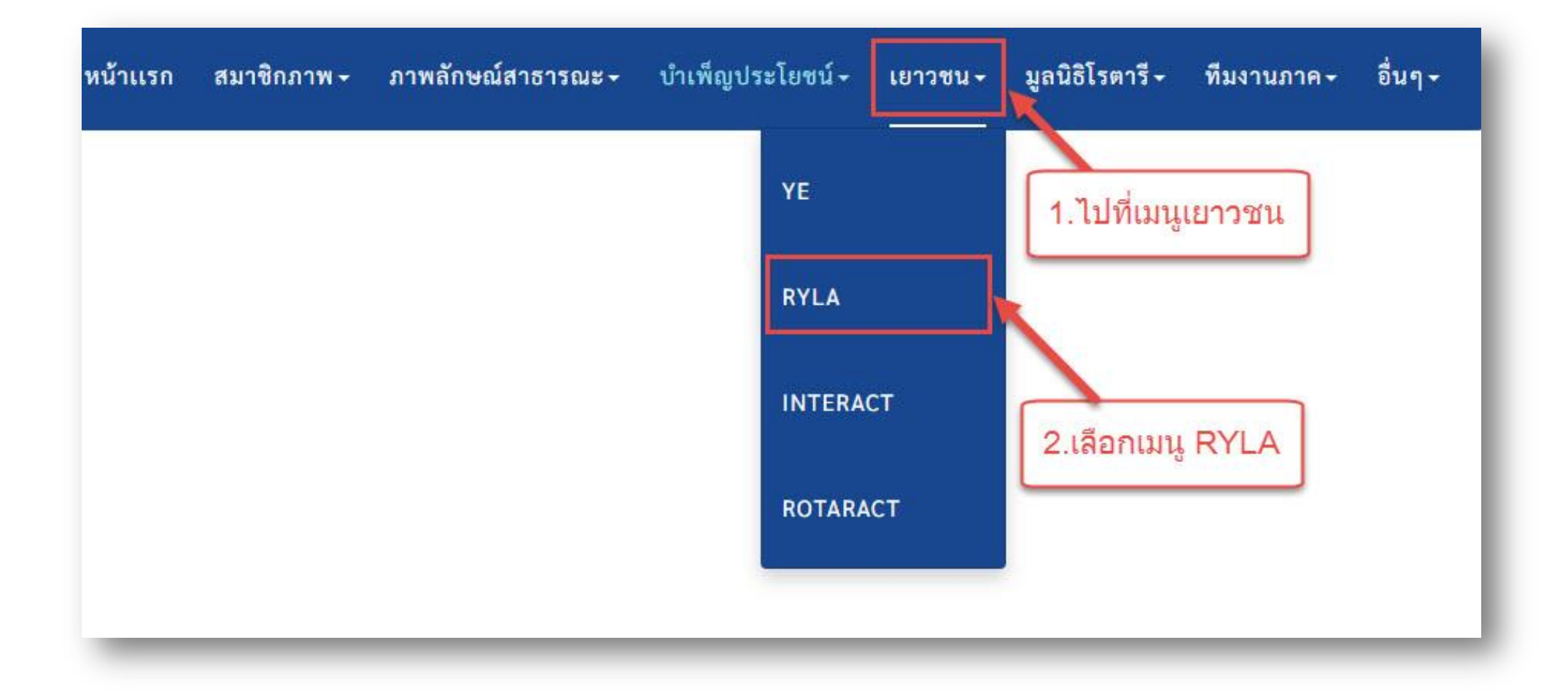

3. ไปที่เมนู ลงทะเบียนออนไลน์

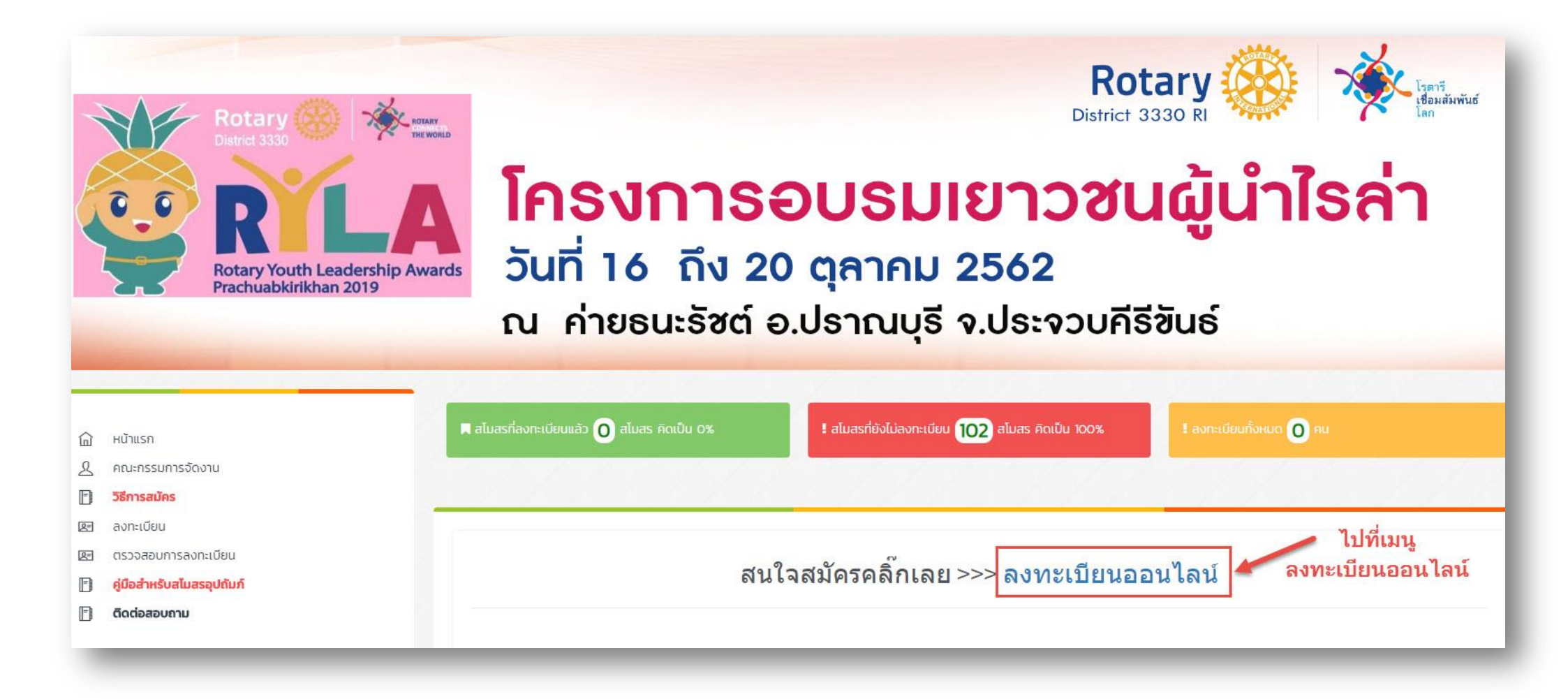

| 4. เลือกชื่อสโมสร และใส่ Rotary club ID<br>เพื่อทำการ LOG IN เข้าสู่ระบบ |  |  |  |  |  |  |  |
|--------------------------------------------------------------------------|--|--|--|--|--|--|--|
| Rotary ເບັນສູ່ຣະບບບริหารจัดการ                                           |  |  |  |  |  |  |  |

| กรุณา <mark>เ</mark> ลือกสโมสร | 1.เลือกสโมสร 🚽     |  |  |  |  |  |
|--------------------------------|--------------------|--|--|--|--|--|
|                                | 2.ใส Rotaryclub ID |  |  |  |  |  |

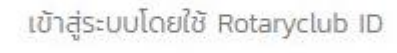

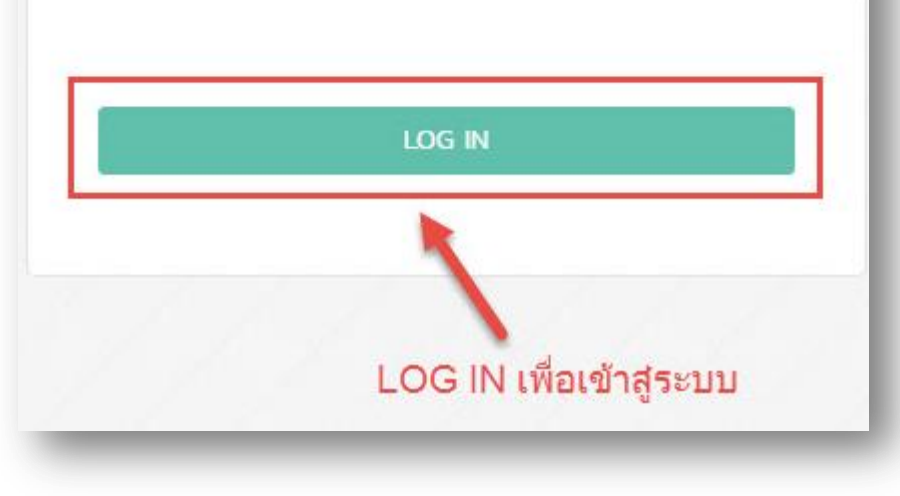

#### 5. ไปที่ Link เพื่อทำการลงทะเบียน

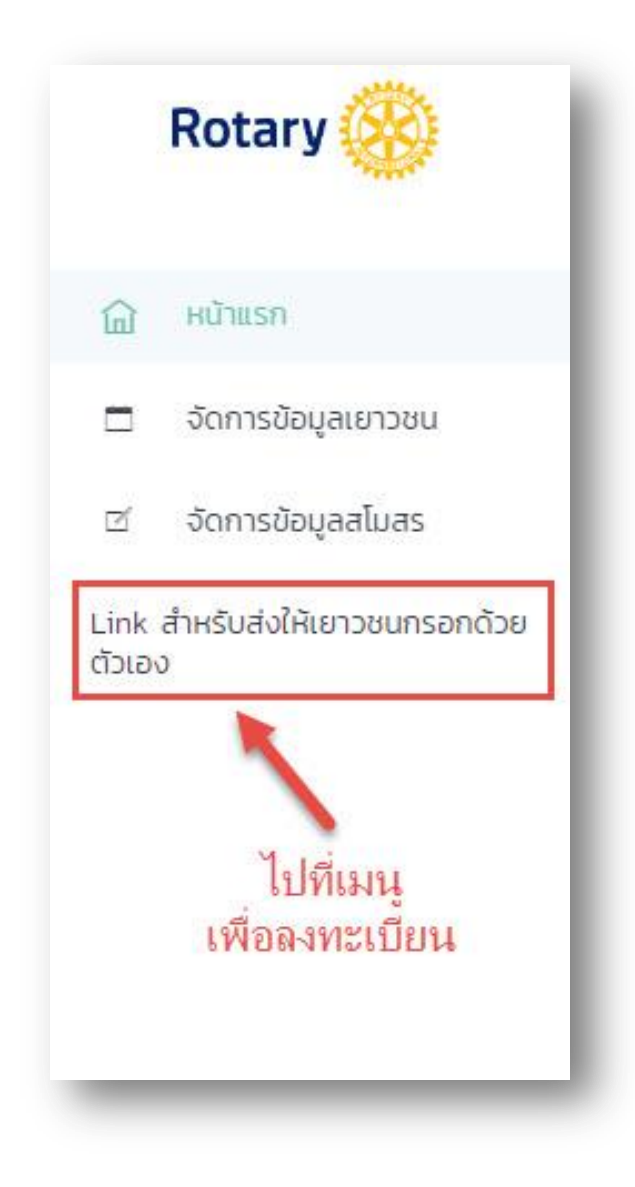

#### กรอกข้อมูลให้ครบทุกช่อง และกดบันทึก

| ประชาชน*                               |                         |                    |                     |          |             |                               |
|----------------------------------------|-------------------------|--------------------|---------------------|----------|-------------|-------------------------------|
| ชื่อ*                                  | คำนำหนัา 🔻              |                    | นามสกุล*            |          |             |                               |
| FIRST NAME*                            | <mark>คำนำหนัา •</mark> |                    | LAST<br>NAME.*      |          |             |                               |
| ชื่อเล่น*                              |                         | วัน เดือน ปี เกิด* |                     | อายุ     |             | ຣູປປຣະຈຳຕັວ*<br>☞ CHOOSE FILE |
| เพศ*                                   | เลือกเพศ 🔻              | ศาสนา*             | เลือกศาสนา          | ¥        |             |                               |
| lns*                                   |                         | EMAIL              |                     |          |             |                               |
| LINE ID                                |                         | g                  | GIZE เสื้อ เลือก Si | ze 🔻     |             |                               |
| นทาง                                   |                         |                    |                     |          |             |                               |
|                                        | รถโดยสารปร              | ะจำทาง             |                     | Y        |             |                               |
| เดินทางโดย                             | 22/00/100               | J:                 |                     |          |             |                               |
| เดินทางโดย<br>ออกเดินทาง               | 557 CICH 0000           |                    |                     |          |             |                               |
| เดินทางโดย<br>ออกเดินทาง<br>เดินทางถึง | ວວ/ດດ/ປປປເ              | J                  |                     | เมื่อกรอ | เกข้อมูลครบ | ĺ.                            |

7. สามารถเข้าไปแก้ไขข้อมูลเยาวชนได้

โดยเข้าไปที่เมนูจัดการข้อมูลเยาวชน

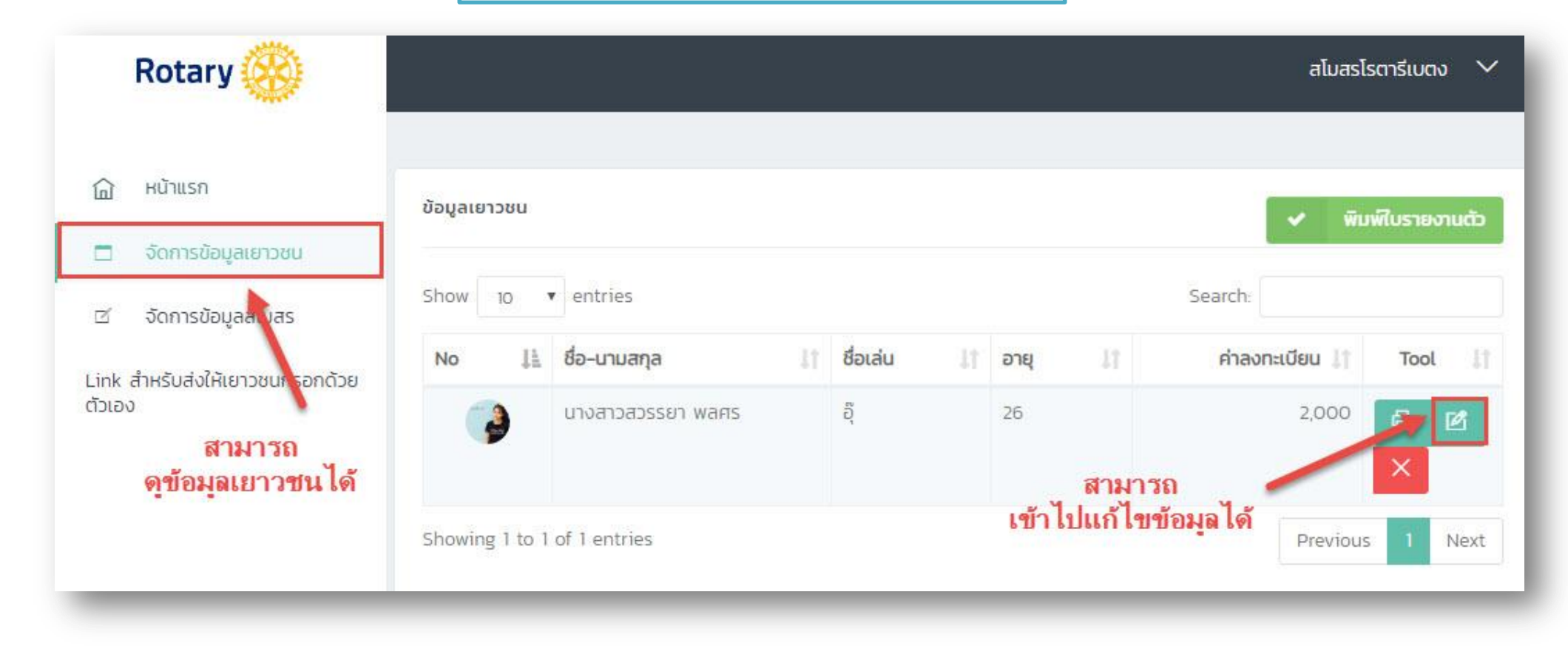

## สามารถพิมพ์ใบรายงานตัว เพื่อนำมาแสกนรายงานตัวได้

| Rotary 🛞                                                                                                    |                             |                          |                                    |                     | สโมสร   | โรตารีเบตง 🗸   |  |  |  |
|----------------------------------------------------------------------------------------------------|-----------------------------|--------------------------|------------------------------------|---------------------|---------|----------------|--|--|--|
| 🗇 หน้าแรก                                                                                                    | ข้อมูลเยาวชน                | สามารถพิม<br>พื่อนำมาสแก | งพ์ใบร<br>นราย-                    | รายตัว<br>งานตัวได้ |         | มพ์ใบรายงานตัว |  |  |  |
| 🗖 จัดการข้อมูลเยาวชน                                                                                                    | Show 10 v entries           |                          |                                    |                     | Search: |                |  |  |  |
| ชังการข้อมูลสโมสร ชังการข้อมูลสโมสร สามอันส่งให้ ชังสามอันส่งให้ ชังสามอันส่ง ชังสามอันส่ง ชังสามอันส่ง ชังสามอันส่ง ชังสามอันส่ง ชังสามอันส่ง ชังสามอันส่ง ชังสามอันส่ง ชังสามอันส่ง ชังสามอันส่ง ชังสามอันส่ง ชังสามอันส่ง ชังสามอันส่ง ชังสามอันส่ง ชังสามอันส่ง ชังสามอันส่ง ชังสามอันส่ง ชังสามอันส่ง ชังสามอันส่ง ชังสามอันส่ง ชังสามอันส่ง ชังสามอันส่ง ชังสามอันส่ง ชีงสามอันส่ง ชังสามอันส่ง ชีงสามอันส่ง ชีงสามอันส่ง ชังสามอันส่ง ชีงสามอันส่ง ชีงสามอันส่ง ชีงสามอันส่ง ชีงสามอันส่ง ชีงสามอันส่ง ชีงสามอันส่ง ชีงสามอันส่ง ชีงสามอันส่ง ชีงสามอันส่ง ชีงสามอันส่ง ชีงสามอันส่ง ชีงสามออนส่ง ชีงสามออนส่ง ชีงสามออนส่ง ชีงสามออนส่ง ชีงสามออนส่ง ชีงสามออนส่ง ชีงสามออนส่ง ชีงสามออนส่ง ชีงสามออนส่ง ชีงสามออนส่ง ชีงสามออนส่ง ชีงสามออนส่ง ชีงสามออนส่ง ชีงสามออนส่ง ชีงสามออนส่ง ชีงสามออนส่ง ชีงสามออนส่ง ชีงสามออนส่ง ชีงสามออนส่ง  ชีงสามออนส่ง  ชีงสามออนส่ง  ชีงสามออนส่ง  ชีงสามออนส่ง  ชีงสามออนส่ง   ชีงสามออนส่ง  ชีงสามออนส่ง  ชีงสามออนส่ง  ชีงสามออนส่ง   ชีงสามออนส่ง   ชีงสามออนส่ง | No 🚛 ชื่อ-นามสกุล           | 🕼 ชื่อเล่น               | ชื่อเล่น 11 อายุ 11 คำลงทะเบียน 11 |                     |         |                |  |  |  |
| นแห่ง สาครองจังเคเขาวอนกรอกเบื่อ<br>ตัวเอง                                                                                                    | นางสาวสวรรยา พลศร           | Ğ                        |                                    | 26                  | 2,000   | o e            |  |  |  |
|                                                                                                    | Showing 1 to 1 of 1 entries |                          |                                    |                     | Previou | is 1 Next      |  |  |  |
| กรุณานำดิวบาร์โด้ดมาสแกนรายงานตัว<br>โครงการอบรมเยาวชนผู้นำ โรตารีเพื่อสันติภาพ<br>ROTARY YOUTH LEADERSHIP AWARDS (RYLA 2018)<br>วันที่ 19 - 23 ตุลาคม 2561<br>ณ เมืองโบราณ อ.เมือง จ.สมุทรปราการ                                                                                                    |                             |                          |                                    |                     |         |                |  |  |  |
| สโมสรอุปถัมภ์ สโมสรโรตารีเบตง<br>นางสาวสวรรยา พลศร                                                                                                    |                             |                          |                                    |                     | 1565234 | 180            |  |  |  |